## Mezinárodní meditační sdružení Nejvyšší Mistryně Ching Hai v České republice

## Tisk News CZ

Texty News CZ přeložili a k tisku připravili členové Mezinárodního meditačního sdružení Nejvyšší Mistryně Ching Hai v České republice.

Tiskoviny News CZ nejsou kompletní překlady cizojazyčných originálů. Originály tiskovin v anglickém, vietnamském a čínském jazyce můžete shlédnout v Pražském meditačním centru nebo na internetových adresách oficiálních stránek:

The Supreme Master Ching Hai International Association (Formosa: čínsky, anglicky) http://www.godsdirectcontact.org.tw/eng/index.htm nebo ftp://ftp.godsdirectcontact.org/pub/.

Obsah tiskovin News CZ a jejich slova jsou protknuty milosrdenstvím a požehnáním Nejvyšší Mistryně Ching Hai. Všechna práva jsou vyhrazena. Žádná část této tiskoviny nesmí být reprodukována v jakékoli formě či jakýmkoli prostředkem pro komerční účely. Prosíme, aby žádný z těchto materiálů nebyl upravován, krácen nebo doplňován bez předchozího souhlasu Nejvyšší Mistryně Ching Hai nebo vydavatele.

Tím se případný neoprávněný nakladatel uchrání od spáchání zlého karmického skutku.

Magazíny News CZ je možné otevřít v programu Acrobat Reader 5.0 a vyšších verzích. Ke stažení zdarma na www stránkách:<u>http://www.adobe.com/acrobat/</u>. Pro rozbalení souboru \*.ZIP můžete použít program ZIP nebo PowerArchiver 2000 Ke stažení zdarma na www stránkách <u>http://www.powerarchiver.com/</u>

Tiskoviny jsou připraveny pro **oboustranný barevný tisk** na běžných inkoustových nebo laserových tiskárnách, rozlišení obrázků je 150dpi.

## Pokud nevlastníte tiskárnu s oboustranným tiskem, použijte pro tisk tento postup:

V programové liště klepněte na "**Soubor**", **Tisknout…**" a zde nastavte **"Pouze liché stránky"** a "**OK**". V anglickém jazyce klepněte na "**File**", **Print…**" a zde nastavte **"Odd pages"** a **"OK**".

Po vytištění všech lichých stránek otočte papíry tak, aby se tisklo na nepotištěnou první stranu záhlavím napřed, a papíry vložte znovu do tiskárny.

V programové liště klepněte na "**Soubor**", **Tisknout…**" a zde nastavte **"Pouze sudé stránky"** a "**OK**". V anglickém jazyce klepněte na "**File**", **Print…**" a zde nastavte **"Even pages"** a **"OK**".

## Upozornění:

- \* Pokud klepnete na text obsahu, přesunete se na požadovaný nadpis.
- \* Pokud klepnete na internetový odkaz, spojíte se s požadovanou www stránkou. (neplatí pro zápatí)
- \* Pokud klepnete u levého okraje na "Miniatury" získáte náhledy stránek.

\* Prohledávání dokumentu je umožněno po stisku kláves CTRL+F

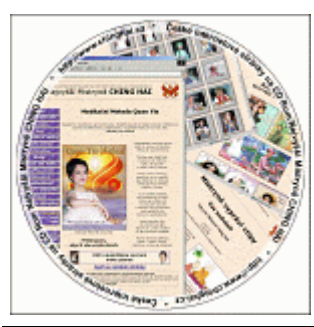

Celé www stránky i s českými a anglickými NEWS Magazíny a všemi potřebnými programy pro jejich prohlédnutí a tisk Vám můžeme zaslat na CD. CD získáte na <u>objednat@chinghai.cz</u>

V případě dotazů týkajících se tisku nás kontaktujte na <u>chinghai@chinghai.cz</u>

| ■ > <u>http://www.chinghai.cz/</u> | <b>⋈</b> → <u>objednat@chinghai.cz</u> | <mark>⊯ ⊳chinghai@chinghai.cz</mark> |
|------------------------------------|----------------------------------------|--------------------------------------|
| i → +420 / 608 265 305 čeština, ar | gličtina ☎ ►+420                       | / 261 263 031 čeština, vietnamština  |